## คู่มือการขอหนังสือรับรอง **REQUEST FOR** RECOMMENDATIONS

งานบริการการศึกษาและพัฒนาคุณภาพนักศึกษา คณะอุตสาหกรรมเกษตร มหาวิทยาลัยเชียงใหม่ Educational Service and Student Development Affairs Faculty of Agro-Industry Chiang Mai University โทร 053 - 948208 Tel 053-948208

## **คู่มือการขอหนังสือรับรอง** REQUEST FOR RECOMMENDATIONS LETTER

## เพิ่มเราเป็นเพื่อน Add us on LINE

นักศึกษาเพิ่มไลน์ "งานบริหารการ ศึกษา อก" เป็นเพื่อน คิวอาร์โค้ด

Add line "Student Educational Service" via QR Code

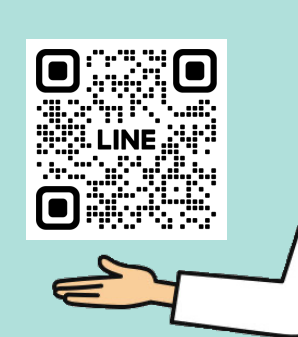

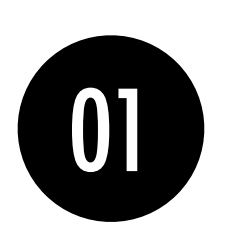

คลิกที่เมนู "คำขอ ทั่วไปออนไลน์" Click general request form

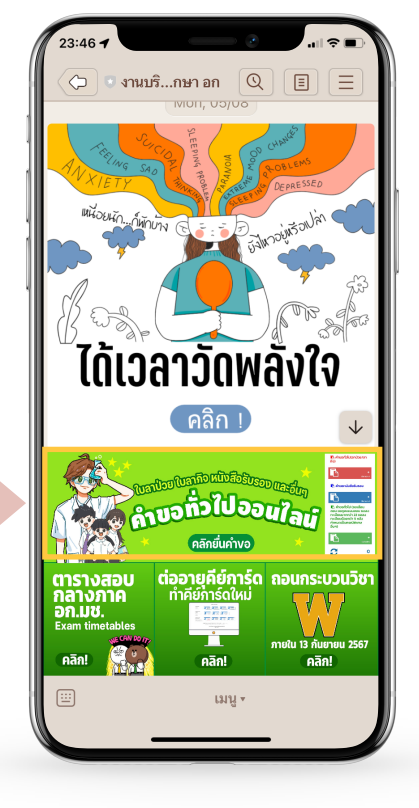

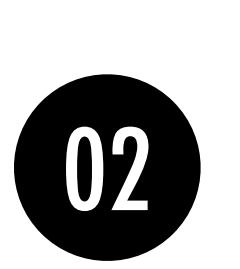

ให้นักศึกษาเลือกที่ เมนู ≡ มุมขวาบน เพื่อคลิก "เข้าสู่ระบบ"

Click on the menu  $\equiv$  that is on the top right in order to log in

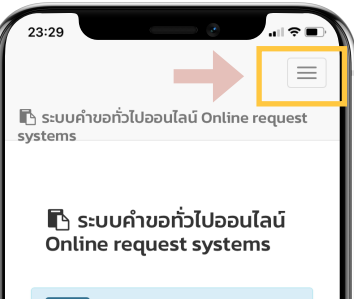

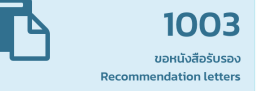

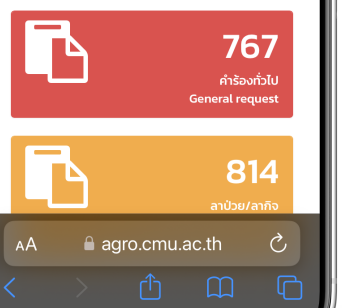

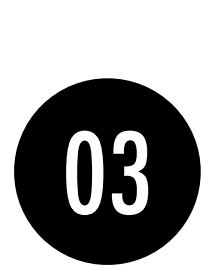

Login เข้าสู่ระบบด้วย CMU IT Account (@cmu.ac.th)

Login to the system by using CMU Account (@cmu.ac.th)

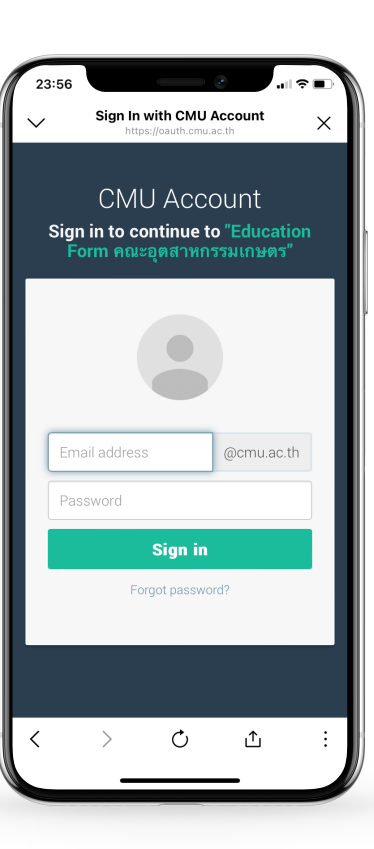

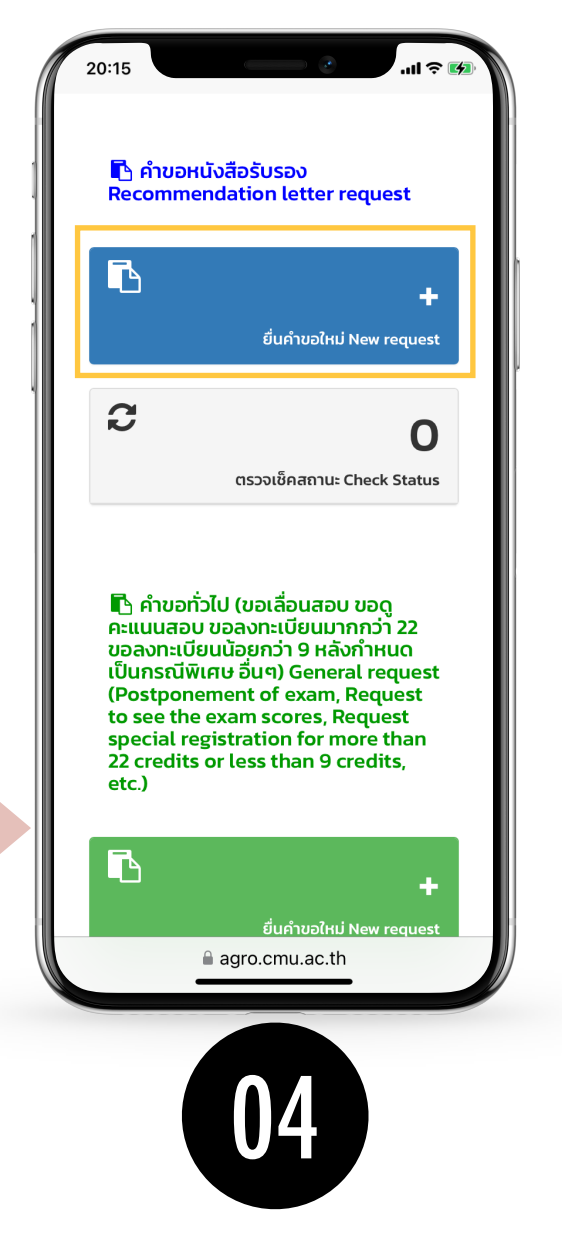

เมื่อเข้าสู่ระบบด้วย CMU IT Account สำเร็จ ให้เลือก "คำขอหนังสือรับรอง" เลือก "ยื่นคำขอใหม่"

After logging in, click "Recommendations LETTER request" then click "submit the request"

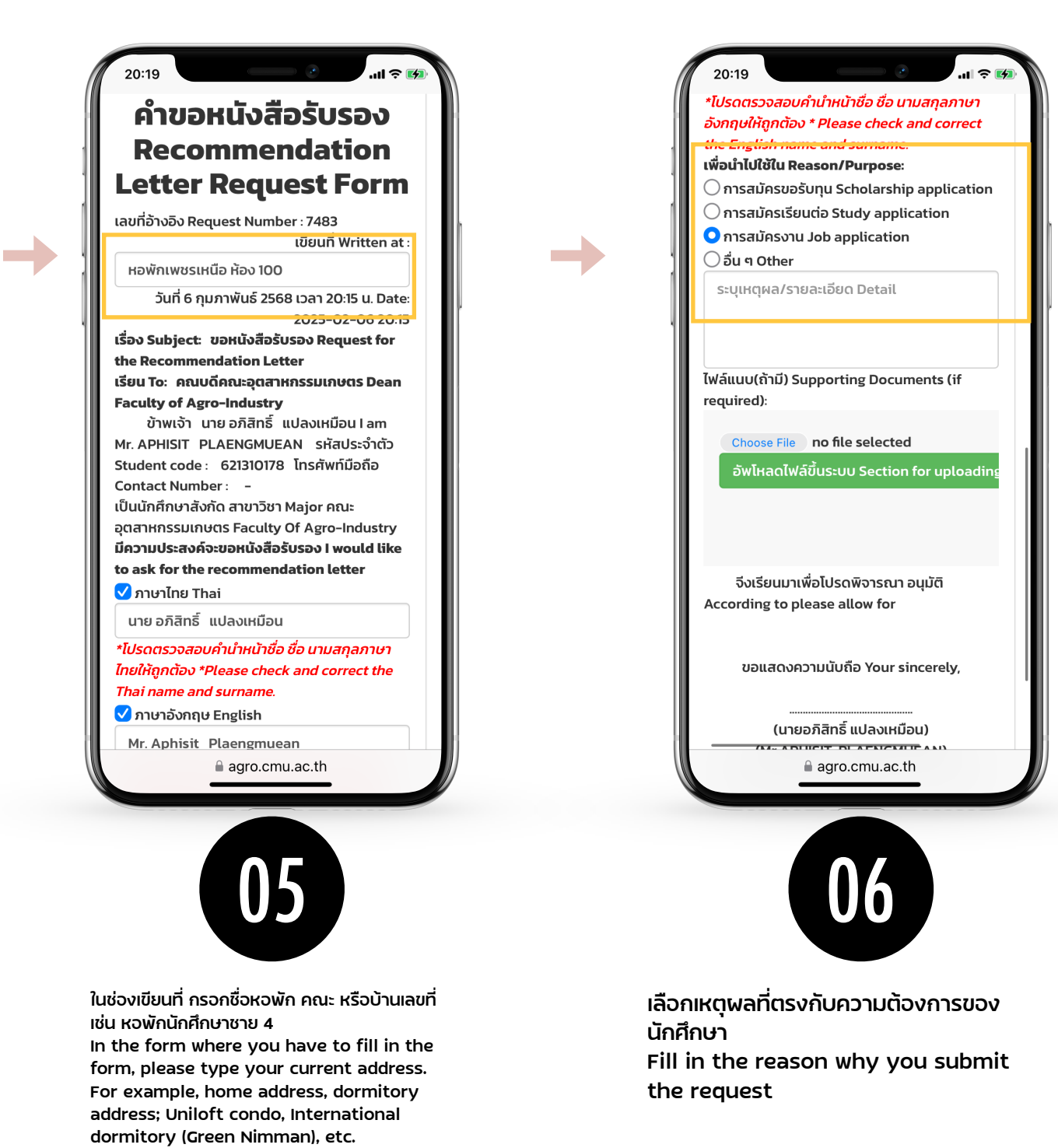

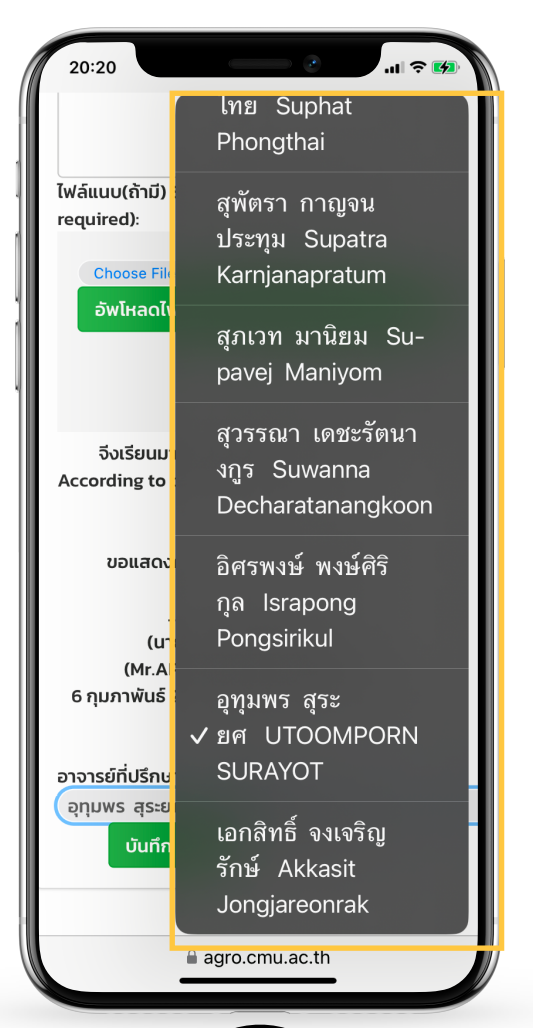

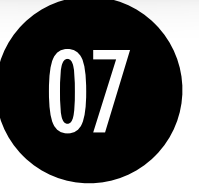

เลือกชื่ออาจารย์ที่ปรึกษาให้ถูกต้อง Select your advisor's name.

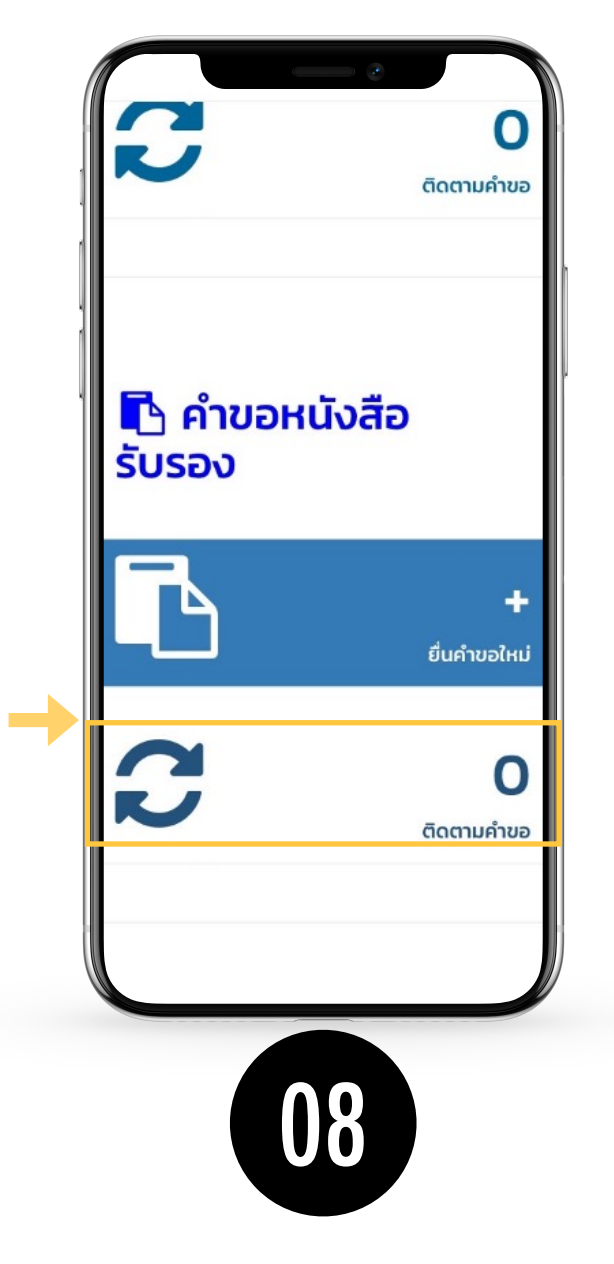

การติดตามคำร้อง Track Request

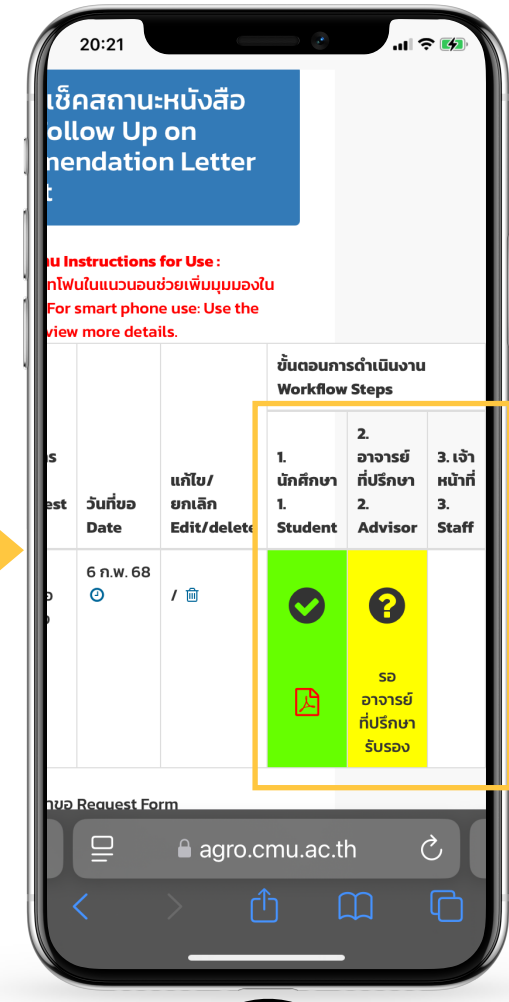

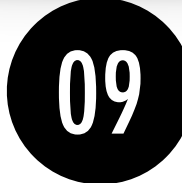

เมื่อกดบันทึกแล้ว ระบบจะส่งการแจ้งเตือนให้อาจารย์ที่ปรึกษาทราบทาง e-mail (CMU Mail) และ Line (ถ้าลงทะเบียนใช้งาน Line Notify) จากนั้นคำขอจะถูกส่ง ไปยัง "ขั้นตอนถัดไป" เมื่ออาจารย์ที่ปรึกษาพิจารณา "อนุมัติ" คำขอให้แล้ว เพื่อให้ เจ้าหน้าที่กดรับเรื่อง "เพื่อดำเนินการต่อ" หากต้องการติดตามคำขอหนังสือ รับรอง ให้คลิกที่ "ติดตามคำขอ"

After you click 'Submit', the system will notify your advisor by email (CMU email), or Line (if the advisor register his/her line to the system). When the advisor approve the request, the officer who is responsible for further action will proceed on your request. You can follow up how far the process go by clicking 'Followup the request' button.

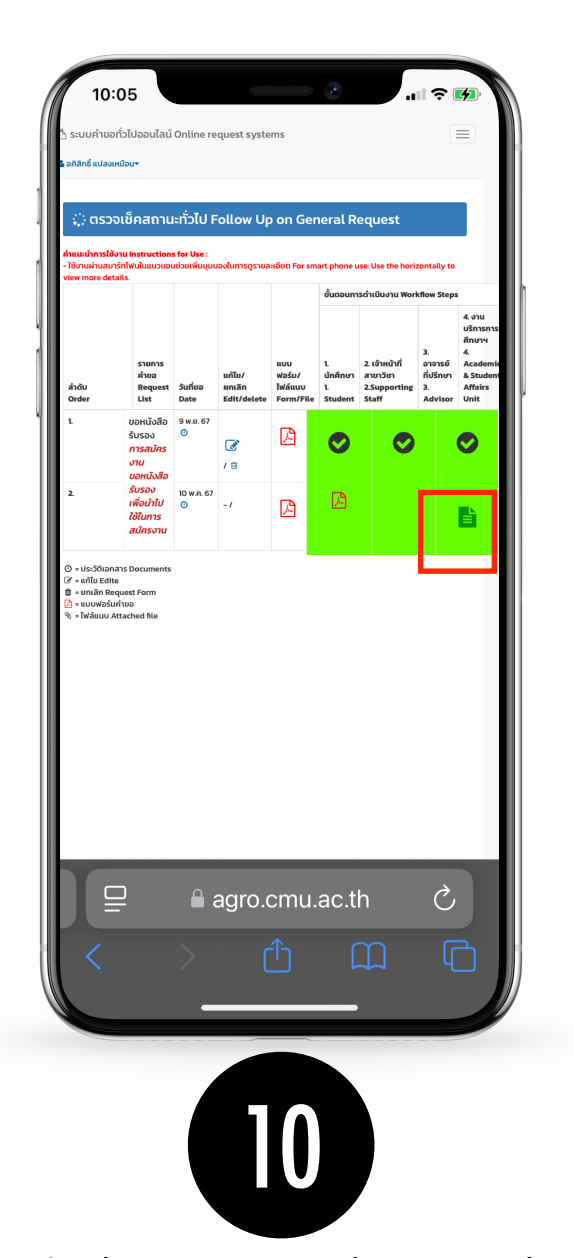

เมื่อทุกขั้นตอนเรียบร้อย ระบบจะขึ้นเป็นสีเขียวครบทั้ง 3 ขั้นตอน ให้นักศึกษา download file PDF ไปใช้งานได้ เลย

When all 3 steps are approved, they will become green, You can *DOWNLOAD PDF FILE*.

## ข้อมูลเพิ่มเติม Additional Information

หนังสือรับรองมีอายุสามเดือนหลังจากวันที่ออกให้
The certificate will expire in 3 months

 หากนักศึกษามีแบบฟอร์มหรือรายละเอียดข้อมูลเพิ่ม เติมสำหรับการยื่นขอหนังสือรับรองที่ให้ทางคณะออก ให้กรุณาแนบไฟล์ในรูปแบบ PDF ทุกครั้ง
Please upload any related forms or information as PDF files to the system